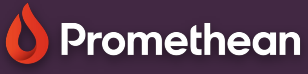

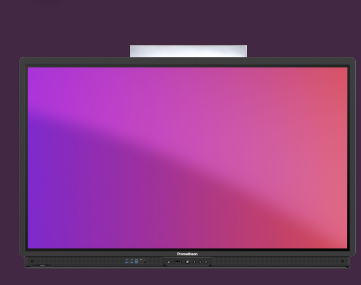

# SET A SCREEN LOCK PIN

## Learn how to set a screen lock pin for your ActivPanel.

You can protect your account, when signed in to ActivPanel, by setting a screen lock pin. Set this pin directly from ActivPanel, from a web browser or from your SmartPhone/Tablet.

### **ActivPanel**

Sign in to ActivPanel with your Promethean account and select your account icon in the lower left corner.

Select Account 2 and then Security 3.

Enter and confirm your new code 4 and select Save 5.

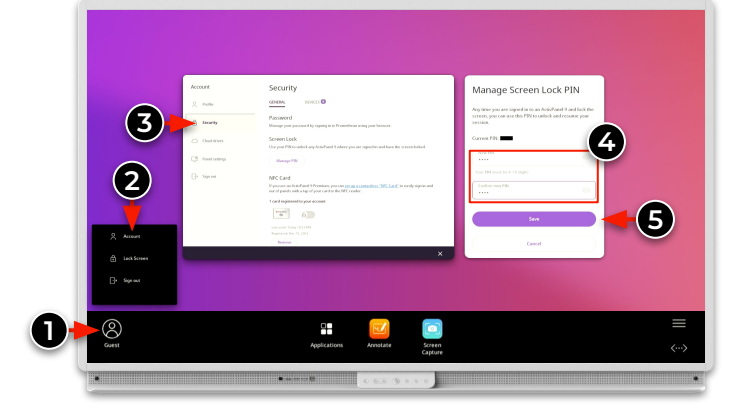

#### Web browser

Sign in to OnePromethean, select your Profile in the top left corner and select Account 1.

Select Security 2 and then Manage PIN 3. Enter and confirm your new code and select Save.

## **Smartphone or tablet**

Open the Promethean mobile app and check that you are signed in.

Select Account 1 and then Security 2.

Select Manage PIN 3, enter and confirm your new code and select Save.

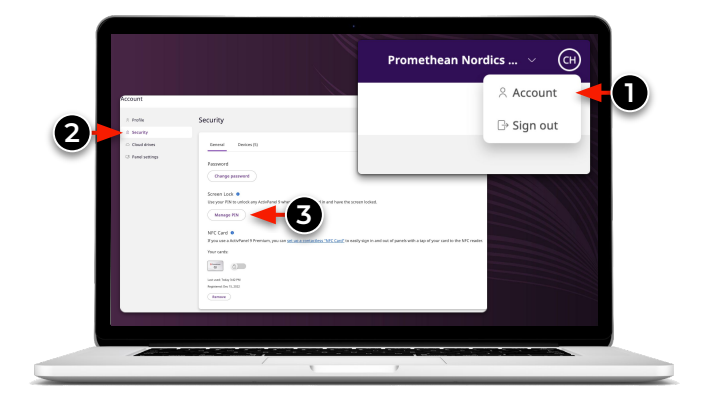

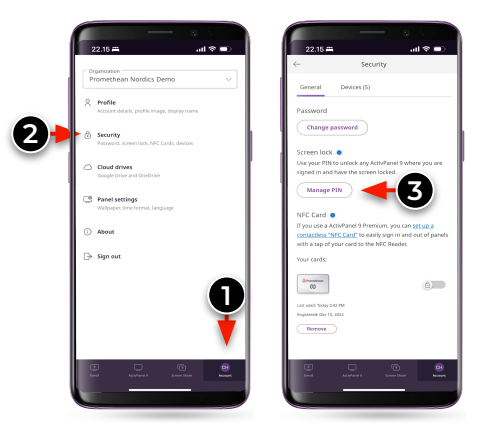

www.PrometheanWorld.com